#### Vous n'êtes pas encore connecté(e)

### Bienvenue sur notre site d'abonnements en ligne, des Packs Pédiluve, Midi, Brunch et des Pass MARTO !

Comment s'abonner en ligne ? Consultez notre "notice"

Si vous rencontrez des difficultés, nous vous conseillons de changer de navigateur internet

#### Paiement par carte bancaire uniquement

Personnes handicapées, merci de nous contacter, un emplacement et un accueil spécifiques vous sont réservés.

Au plaisir de vous accueillir !

### Se Connecter

Bienvenue sur la notice d'abonnements en ligne du Théâtre Firmin Gémier / La Piscine.

En premier lieu, si vous rencontrez des difficultés, nous vous recommandons de changer de moteur de recherche.

#### A savoir : les abonnements sont également disponibles sur smartphones et tablettes !

Vous trouverez ci-après les différentes étapes à suivre.

Nous vous conseillons vivement de remplir un bulletin papier au préalable afin de séléctionner les spectacles et les dates que vous avez choisis.

| 1/ S'identifier                         | 3    |
|-----------------------------------------|------|
| 2/Choix des abonnés à rattacher         | 4    |
| 3/Choix des formules                    | 5    |
| 4/Choix des manifestations et des dates | 7    |
| 5/Mode d'obtention des billets          | 9    |
| 6/Récapitulatif de la commande          | . 11 |
| 7/Paiement de la commande               | . 13 |

# 1/S'identifier :

| Identification              |                                          |                                                                                                    |
|-----------------------------|------------------------------------------|----------------------------------------------------------------------------------------------------|
| Connexion                   | Création de compte                       |                                                                                                    |
|                             | E-mail * :                               | exemple@domaine.com                                                                                                    |
|                             | Mot de passe * :                         | 4 caractères minimum                                                                                                    |
|                             |                                          | Se connecter Mot de passe oublié ?                                                                                        |
| Si vous ave<br>en saisir ur | z oublié votre mot de pass<br>n nouveau. | e? Saisissez l'adresse mail de votre compte et cliquez sur "mot de passe oublié ?". Vous recevrez un mail vous invitant à |

Si vous avez déjà renseigné une adresse mail au service billetterie du Théâtre La Piscine, inscrivez-la et cliquez sur « mot de passe oublié ».

Un email vous sera envoyé et vous pourrez suivre le lien qui vous proposera d'en créer un nouveau.

Si vous n'avez pas communiqué votre adresse mail au Théâtre, cliquez sur « création de compte » et remplissez soigneusement toutes vos coordonnées, elles serviront à l'envoi de vos places et à vous joindre en cas de problème éventuel.

# 2/Choix des abonnés à rattacher:

# Liste des abonné(e)s rattaché(e)s à votre compte

| Choix      | N°ldentifiant | Nom    | Prénom  | Email               | Туре             |   |
|------------|---------------|--------|---------|---------------------|------------------|---|
| ×          | 82592         | SIETTE | CHARLES | c.siette@tfg-lp.com | Abonné principal |   |
|            | 82658         | TAUPIN | CHLOE   |                     | Abonné rattaché  | Û |
| Étane Suiv | ante          |        |         |                     |                  |   |

Cochez les identités pour lesquelles vous souhaitez commander un abonnement

Pour ajouter un abonné, créez-lui un compte nominatif.

#### Ajouter un abonné

Si vous souhaitez abonner d'autres personnes avec vous, cliquez sur « ajouter un abonné » et remplissez ses coordonnées. Faites le autant de fois que vous avez d'abonnés. Nous vous conseillons de ne pas faire plus de 6 abonnés à la fois.

#### ATTENTION : vous ne pouvez prendre que 6 places par spectacle, même si vous abonnez plus de personnes.

L'abonné principal sera le référent et l'unique payeur de tous les abonnements.

Avant de cliquer sur « étape suivante », veillez à bien cocher toutes les personnes qui s'abonneront avec vous.

### 3/Choix des formules:

Sélectionnez votre formule et, le cas échéant, les formules de chaque abonné que vous avez ajouté, avec le tarif associé

# Choix des Formules

| N°ldentifiant    | Email               | Nom       | Prénom              | Formule                         | Tarif               |
|------------------|---------------------|-----------|---------------------|---------------------------------|---------------------|
| 82592            | c.siette@tfg-lp.com | SIETTE    | CHARLES             | WEB PACK PEDILUVE 2018          | WEB PACK PEDILUVE • |
| 00050            |                     | TALIDIN   | 0111 05             | WEB PACK PEDILUVE 2018          |                     |
| 02000            |                     | IAUPIN    | CHLOE               | WEB PACK MIDI et BRUNCH 2018    | WEB PACK PEDILUVE   |
|                  |                     |           |                     | WEB ABONNEMENT 3 SPECTACLES     |                     |
|                  |                     | Retour    |                     | WEB ABONNEMENT 6 SPECTACLES     |                     |
|                  |                     |           | -1.                 | WEB ABONNEMENT 9 SPECTACLES     |                     |
|                  |                     |           |                     | WEB ABONNEMENT 12 SPECTACLES    |                     |
| onditions de ver | te I Mentions légal | es I Reto | ur sur le site du T | he WEB ABONNEMENT 20 SPECTACLES |                     |
|                  | l                   |           |                     | WEB PASS MARTO 2018             |                     |

Nous vous proposons des formules et des tarifs différents possibles pour chaque abonné.

Veillez à bien les attribuer en fonction de chacun.

Un justificatif sera exigé pour toute réduction, à nous faire parvenir par mail sous 4 jours à partir de la date d'achat à <u>accueil@tfg-lp.com</u>

Nous vous rappelons que les formules d'abonnements sont fixes.

Vous devez choisir entre 3, 6, 9, 12 ou 20 spectacles de la saison en cours.

Vous pouvez également opter pour les Packs Pédiluve, Midi & Brunch et Pass MARTO !

Si vous souhaitez ajouter des spectacles, cela vous est possible, en vous dirigeant vers notre site de vente de places individuelles

Elles seront au prix de votre abonnement, et ce, toute l'année.

C'est également sur cette plateforme que vous pourrez ajouter des places pour des personnes non-abonnées.

Pour être sûr d'être côte à côte, nous vous conseillons de prendre toutes les places en même temps, pour vous et pour vos amis (donc après avoir validé et payé votre abonnement).

## 4/Choix des manifestations et des dates:

Une fois le bon nombre de spectacles cochés selon la formule choisie par l'abonné concerné, le bouton « Valider l'abonnement » apparaitra

# Choix des manifestations pour l'abonné(e) suivant(e) :

| N°ldentifiant      | Nom             | Prénom             | Formule d'abonnement   | Tarif       |        |  |
|--------------------|-----------------|--------------------|------------------------|-------------|--------|--|
| 82658              | TAUPIN          | CHLOE              | WEB PACK PEDILUVE 2018 | WEB PACK PE | DILUVE |  |
|                    |                 |                    |                        |             |        |  |
| Liste des spec     | tacles disponil | bles dans la fo    | ormule en cours        |             |        |  |
| CONCERT DU 1ER SEM | ESTRE           |                    |                        |             |        |  |
| Manifestation      |                 | Séance             |                        | Montant     | Choix  |  |
| La Dame Blanche    |                 | 05/10/2017 20:00 ▼ | LE PEDILUVE            | 8,00€       | ~      |  |
| Clara Luciani      |                 | 12/10/2017 20:00 ▼ | LE PEDILUVE            | 8,00 €      | ~      |  |
| Melissa Laveaux    |                 | 19/10/2017 20:00 🔻 | LE PEDILUVE            | 8,00 €      |        |  |
| No Money Kids      |                 | 26/10/2017 20:00 ▼ | LE PEDILUVE            | 8,00 €      |        |  |
| Témé Tan           |                 | 02/11/2017 20:00 ¥ | LE PEDILUVE            | 8,00 €      |        |  |
| Moon Hooch         |                 | 09/11/2017 20:00 ▼ | LE PEDILUVE            | 8,00€       |        |  |
| Calypso ∀alois     |                 | 16/11/2017 20:00 🔻 | LE PEDILUVE            | 8,00 €      |        |  |
| William Z Villain  |                 | 23/11/2017 20:00 🔻 | LE PEDILUVE            | 8,00 €      |        |  |
| BKO Quintet        |                 | 30/11/2017 20:00 🔻 | LE PEDILUVE            | 8,00 €      |        |  |
| Labelle            |                 | 07/12/2017 20:00 ¥ | LE PEDILUVE            | 8,00 €      |        |  |
| Eddy de Pretto     |                 | 14/12/2017 20:00 ▼ | LE PEDILUVE            | 8,00€       |        |  |
| Joon Moon          |                 | 21/12/2017 20:00 ▼ | LE PEDILUVE            | 8,00€       |        |  |
| Gael Faure         |                 | 18/01/2018 20:00 ▼ | LE PEDILUVE            | 8,00€       |        |  |
| Palm Unit          |                 | 25/01/2018 20:00 ▼ | LE PEDILUVE            | 8,00 €      |        |  |

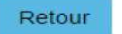

Valider l'abonnement

Pour chaque abonné (un à la fois) sélectionnez les spectacles que vous avez choisis selon votre formule, en prenant soin de vérifier les dates.

Attention : vous ne pourrez valider votre abonnement qu'une fois toutes les conditions respectées (minimum 1 Temps Fort, et le bon nombre de représentations cochées selon la formule choisie)

### 5/Mode d'obtention des billets:

Votre abonnement vous est envoyé automatiquement et à l'adresse de l'abonné principal si vous êtes plusieurs (frais de 2€ pour l'ensemble des abonnements) Une fois que vous aurez cliqué sur « Prise de places », votre fauteuil vous sera attribué pendant 20 minutes (paiement inclus) et votre commande ne sera plus modifiable

# Choix des modes d'obtention

| SIETTE CHARLES                                                                        | WEB ABONNEMENT 3 SPECTACLES                                                                                        | WEB ABO 3 TARIF PLEIN                     |                                                                       |                                                          |                                                                                                    |
|---------------------------------------------------------------------------------------|----------------------------------------------------------------------------------------------------|-------------------------------------------|-----------------------------------------------------------------------|----------------------------------------------------------|----------------------------------------------------------------------------------------------------|
| Manifestation                                                                         | Séance                                                                                                    | Etage                                     | Catégorie                                                             |                                                          | Obtention                                                                                                    |
| Traits d'Union                                                                        | 06/10/2017 20:00                                                                                                   | CHAPITEAU                                 | CATEGORIE UNIQUE                                                      | ESPACE CIRQUE ANTONY                                     | ENVOI ABO A DOMICILE V                                                                                                 |
| Pour la vie !                                                                         | 03/12/2017 17:00                                                                                                   | SALLE                                     | CATEGORIE UNIQUE                                                      | LE PEDILUVE                                              | ENVOI ABO A DOMICILE V                                                                                                 |
| Capilotractées                                                                        | 09/11/2017 20:30                                                                                                   | PARTERRE                                  | CATEGORIE UNIQUE                                                      | THEATRE LA PISCINE                                       | ENVOI ABO A DOMICILE V                                                                                                 |
| TAUPIN CHLOE                                                                          | WEB PACK PEDILUVE 2018                                                                                             | WEB PACK PEDILUVE                         |                                                                       |                                                          |                                                                                                    |
|                                                                                       |                                                                                                    |                                           |                                                                       |                                                          |                                                                                                    |
| Manifestation                                                                         | Séance                                                                                                    | Etage                                     | Catégorie                                                             |                                                          | Obtention                                                                                                    |
| Manifestation<br>La Dame Blanche                                                      | Séance<br>05/10/2017 20:00                                                                                         | Etage<br>SALLE                            | Catégorie<br>CATEGORIE UNIQUE                                         | LE PEDILUVE                                              | Obtention<br>ENVOI ABO A DOMICILE V                                                                                    |
| Manifestation<br>La Dame Blanche<br>Clara Luciani                                     | Séance<br>05/10/2017 20:00<br>12/10/2017 20:00                                                                     | Etage<br>SALLE<br>SALLE                   | Catégorie<br>CATEGORIE UNIQUE<br>CATEGORIE UNIQUE                     | LE PEDILUVE                                              | Obtention<br>ENVOI ABO A DOMICILE ▼<br>ENVOI ABO A DOMICILE ▼                                                          |
| Manifestation<br>La Dame Blanche<br>Clara Luciani<br>Melissa Laveaux                  | Séance<br>05/10/2017 20:00<br>12/10/2017 20:00<br>19/10/2017 20:00                                                 | Etage<br>SALLE<br>SALLE<br>SALLE          | Catégorie<br>CATEGORIE UNIQUE<br>CATEGORIE UNIQUE                     | LE PEDILUVE<br>LE PEDILUVE<br>LE PEDILUVE                | Obtention<br>ENVOI ABO A DOMICILE V<br>ENVOI ABO A DOMICILE V<br>ENVOI ABO A DOMICILE V                                |
| Manifestation<br>La Dame Blanche<br>Clara Luciani<br>Melissa Laveaux<br>No Money Kids | Séance           05/10/2017 20:00           12/10/2017 20:00           19/10/2017 20:00           26/10/2017 20:00 | Etage<br>SALLE<br>SALLE<br>SALLE<br>SALLE | Catégorie<br>CATEGORIE UNIQUE<br>CATEGORIE UNIQUE<br>CATEGORIE UNIQUE | LE PEDILUVE<br>LE PEDILUVE<br>LE PEDILUVE<br>LE PEDILUVE | Obtention ENVOI ABO A DOMICILE  ENVOI ABO A DOMICILE  ENVOI ABO A DOMICILE  ENVOI ABO A DOMICILE  ENVOI ABO A DOMICILE |

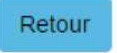

Prise de places

Cette interface vous signifie que vos abonnements vous seront envoyés par courrier à votre domicile automatiquement (2€ de frais de gestion et d'envoi).

Si vous êtes plusieurs, les billets seront envoyés à l'abonné principal uniquement.

# Attention : c'est également là que vous allez valider votre panier en cliquant sur « Prise de places » (un décompte de 20 minutes se lancera, paiement inclus).

Une fois cette étape franchie, vous ne pourrez plus modifier votre commande.

Si vous souhaitez faire un changement, faites-le avant, en cliquant sur « Retour ».

### 6/Récapitulatif de la commande:

Votre commande n'est plus modifiable. Nous vous rappelons que vous pouvez échanger votre billet pour une autre date ou un autre spectacle de la saison en cours, gratuitement et jusqu'à 24h avant la représentation

# Récapitulatif de la commande

| WEB ABONNEMENT 3 SPECTACLES | WEB ABO 3 TARIF PLEIN | SIETTE CHARLES  |                      | 54,00€  |
|-----------------------------|-----------------------|-----------------|----------------------|---------|
| Traits d'Union              | 06/10/2017 20:00      | Placement Libre | ENVOI ABO A DOMICILE | 18,00 € |
| Pour la vie !               | 03/12/2017 17:00      | Placement Libre | ENVOI ABO A DOMICILE | 18,00 € |
| Capilotractées              | 09/11/2017 20:30      | Placement Libre | ENVOI ABO A DOMICILE | 18,00€  |
| Carte d'abonné 17/18        |                       | 1               | 0,00€                |         |
| WEB PACK PEDILUVE 2018      | WEB PACK PEDILUVE     | TAUPIN CHLOE    |                      | 40,00€  |
| La Dame Blanche             | 05/10/2017 20:00      | Placement Libre | ENVOI ABO A DOMICILE | 8,00€   |
| Clara Luciani               | 12/10/2017 20:00      | Placement Libre | ENVOI ABO A DOMICILE | € 00,8  |
| Melissa Laveaux             | 19/10/2017 20:00      | Placement Libre | ENVOI ABO A DOMICILE | 8,00€   |
| No Money Kids               | 26/10/2017 20:00      | Placement Libre | ENVOI ABO A DOMICILE | 8,00€   |
| Témé Tan                    | 02/11/2017 20:00      | Placement Libre | ENVOI ABO A DOMICILE | 8,00 €  |

# Total de la Commande : 94,00 €

J'accepte les conditions générales de vente

#### Retour

Payer ma commande

Vous avez validé votre(s) abonnement(s).

Nous vous conseillons de vous munir d'ores et déjà de votre carte bancaire.

Pour cela vous devez lire et accepter les conditions générales de vente du Théâtre La Piscine, sinon vous ne pourrez pas passer à l'étape suivante.

### Attention : si vous remarquez une erreur (choix de date, de spectacle etc.), il vous faudra recommencer depuis le début.

Cependant, nous vous rappelons que vous pouvez échanger gratuitement votre billet pour une autre date ou un autre spectacle, jusqu'à 24h avant la date de la représentation (sur présentation du billet et dans la limite des places disponibles)

## 7/Paiement de la commande:

| MANIFESTATION                | SEANCE           | TYPE DE TARIF         | PRIX UNITAIRE    | FRAIS BANCAIRES      | TOTAL UNITAIRE |
|------------------------------|------------------|-----------------------|------------------|----------------------|----------------|
| Traits d'Union               | 06/10/2017 20:00 | WEB ABO 3 TARIF PLEIN | 18,00EU          | 0,00EU               | 18,00EU        |
| Pou <mark>r la v</mark> ie ! | 03/12/2017 17:00 | WEB ABO 3 TARIF PLEIN | 18,00EU          | 0,00EU               | 18,00EU        |
| Capilotractées               | 09/11/2017 20:30 | WEB ABO 3 TARIF PLEIN | 18,00EU          | 0,00EU               | 18,00EU        |
| La Dame Blanche              | 05/10/2017 20:00 | WEB PACK PEDILUVE     | 8,00EU           | 0,00EU               | 8,00EU         |
| Clara Luciani                | 12/10/2017 20:00 | WEB PACK PEDILUVE     | 8,00EU           | 0,00EU               | 8,00EU         |
| Melissa Laveaux              | 19/10/2017 20:00 | WEB PACK PEDILUVE     | 8,00EU           | 0,00EU               | 8,00EU         |
| No Money Kids                | 26/10/2017 20:00 | WEB PACK PEDILUVE     | 8,00EU           | 0,00EU               | 8,00EU         |
| Témé Tan                     | 02/11/2017 20:00 | WEB PACK PEDILUVE     | 8,00EU           | 0,00EU               | 8,00EU         |
| MONTANT DES PLACES           |                  |                       | 94,00EU          | 0,00EU               | 94,00EU        |
|                              | Frais            |                       | Montant unitaire | Frais bancaire       | Montant Total  |
| Carte d'abonné 17/18         |                  |                       | 0,00EU           | 0,00EU               | 0,00EU         |
| ENVOI ABO A DOMICILE         |                  |                       | 2,00EU           | 0,00EU               | 2,00EU         |
|                              |                  |                       | MON              | TANT TOTAL DU PANIER | 96,00EU TTC    |

Vous allez être redirigé vers notre prestataire de paiement Paybox dans 28s.

Payer ma commande

Powered by Rodrigue SA | © 1999-2017 | v2.4.21

Un dernier récapitulatif vous est proposé et vous serez ensuite redirigé vers la plateforme de vente en ligne sécurisée Paybox, en quelques secondes.

Selon votre banque, un code de confirmation vous sera peut-être demandé.

Attention : la carte bancaire est le seul et unique mode de paiement accepté.

### Nous n'acceptons pas les Chèques Vacances, Chèques Culture, Pass 92 et Ticket-Théâtre(s) pour les règlements des commandes internet.

Si vous souhaitez régler de cette manière, merci de remplir un bulletin papier accompagné du règlement de votre choix, et de nous le faire parvenir par courrier au Théâtre la Piscine, Service billetterie - 254 avenue de la division Leclerc 92290 Châtenay-Malabry. Les courriers seront traités à partir du 13 septembre.

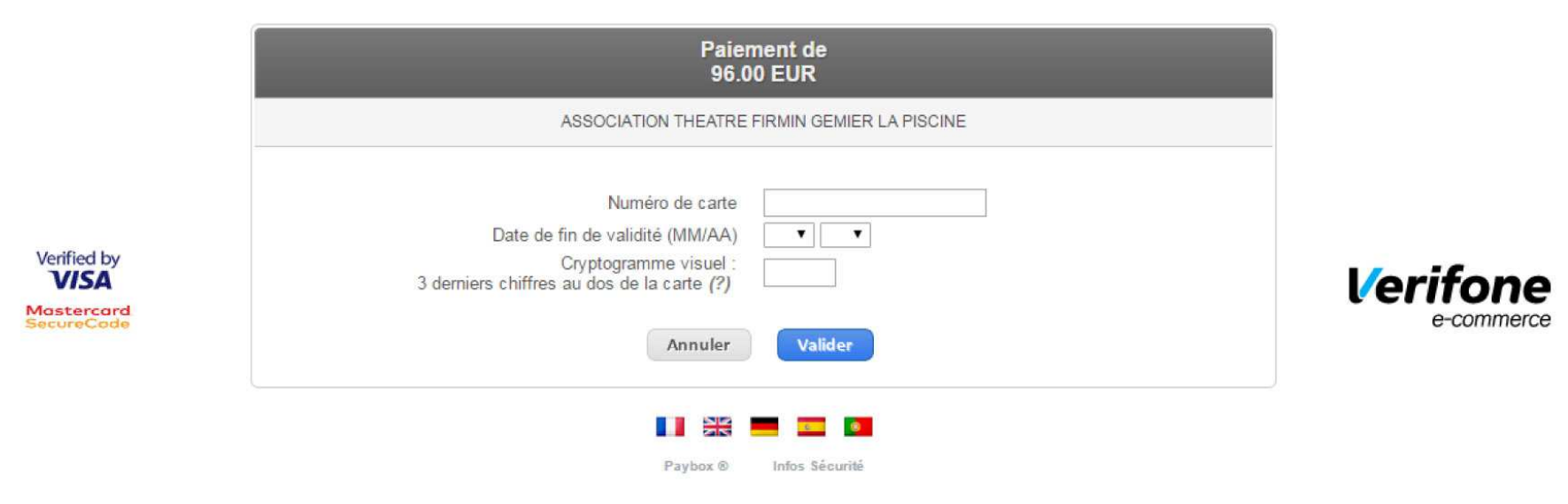

Si votre banque adhère au programme de sécurisation des paiements Verified by Visa ou SecureCode Mastercard après avoir cliqué sur « VALIDER », vous verrez alors un nouvel écran s'afficher, invitant à vous authentifier avec un code différent de votre « code confidentiel carte ».

Une fois le paiement validé, un mail de confirmation vous sera envoyé.

Au plaisir de vous accueillir

Toute l'équipe du Théâtre